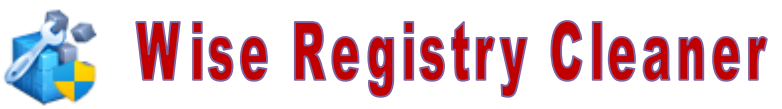

Ce nettoyeur est très simple à utiliser, son rôle est de nettoyer la base de registre de Windows où sont stockées les **informations de configuration** du système d'exploitation et des applications, essentielles pour leur bon fonctionnement.

Phase 1 : **Nettoyage** => Clic sur Analyser puis sur Nettoyer

Phase 2 : **Optimisation Système** => Le bouton Optimisé est actif s'il y a un besoin d'optimisation Phase 3 : **Défragmentation** : Action pour défragmenter la base de registre

(différent de la défragmentation du disque, ne concerne que ces fichiers systèmes)

| Wise Registry Cleaner 11 FREE                                                             |                                             |   | 1 🖽 🗉               | ≣ – □ ×         |
|-------------------------------------------------------------------------------------------|---------------------------------------------|---|---------------------|-----------------|
|                                                                                           | (AR)                                        |   |                     |                 |
| Nettoyage Optimisation Système Défi                                                       | ragmentation WiseX                          |   |                     | WS WiseCleaner  |
|                                                                                           |                                             |   |                     |                 |
| Un nettoyage régulier du Registre peu<br>Jusqu'à présent vous n'avez pas nettové le regis | It rendre votre PC plus rapide et plus sür. |   | (                   | Analyser        |
|                                                                                           |                                             |   |                     |                 |
| Composants ActiveX/COM                                                                    |                                             |   | Erreurs corrigé     | es : 0          |
|                                                                                           |                                             |   | Planificateur       | OFF             |
|                                                                                           |                                             |   |                     |                 |
| Fichiers d'aide                                                                           |                                             |   | Périodicité :       | Hebdomadaire 🔻  |
| Provincis d'alue                                                                          |                                             |   | lour                | Dimanche 🔻      |
| T Polices de caractères                                                                   |                                             |   | JUUI .              |                 |
|                                                                                           |                                             |   | Heure :             | 11:56           |
| 🔁 Listes MRU de l'utilisateur                                                             |                                             |   |                     |                 |
| Infos de désinstallation                                                                  |                                             |   |                     |                 |
| 📃 Menu Démarrer                                                                           |                                             |   |                     |                 |
| D Programmes de démarrage                                                                 |                                             |   |                     |                 |
| Sons et évènements d'application                                                          |                                             |   |                     |                 |
| = Recommandé = Tout faire = Rien faire                                                    |                                             |   |                     |                 |
| Wise Registry Cleaner 11 TREE                                                             | ragmentation WiseX                          |   |                     | WiseCleaner     |
| Nettoyage terminé!<br>507 problème(s) trouvé(s), 493 réparé(s)                            |                                             |   | C Ré-analyser       | Nettoyer        |
| >      Composants ActiveX/COM (6 problème(s) trouvé(s).                                   | .)                                          |   | Erreurs corrigé     | es : <b>493</b> |
| Chemins des logiciels (134 problème(s) trouvé(s).)                                        |                                             |   | 🗊 Planificateur     | OFF             |
| Chemins des applications (38 problème(s) trouvé(s).)                                      |                                             |   |                     |                 |
| Types de fichier (11 problème(s) trouvé(s).)                                              | S'il reste des elements                     |   | at the first of the | Undersedeine    |
| Fichiers d'aide (4 problème(s) trouvé(s).)                                                | qui n'ont pas ete                           |   | Periodicite :       |                 |
| Parametres du pare-reu     Polices de caractères                                          | cases et relancez le                        |   | Jour :              | Dimanche 🔻      |
|                                                                                           | nettovage                                   | ő | Heure :             | 11:56           |
| Listes MRU de l'utilisateur (39 problème(s) trouvé(s).)                                   | neuoyage                                    | - |                     |                 |
| Infos de désinstallation (1 problème(s) trouvé(s).)                                       |                                             |   |                     |                 |
| 📃 Menu Démarrer                                                                           |                                             | 0 |                     |                 |
| [] Programmes de démarrage                                                                |                                             | 0 |                     |                 |
| Sons et évènements d'application (6 problème(s) trouvé                                    | (s).)                                       |   |                     |                 |
| Recommandé     Tout faire     Rien faire                                                  |                                             |   |                     |                 |
|                                                                                           |                                             |   |                     |                 |

## **Phase 2 : Optimisation Système**

| Wise Registry Cleaner 1: FREE                                                                                                    | 🖼 🖬 🗖 🗖 🗙 🖌 🗖 🗙 🗶 🕅 🗶 😧 😧 😧 😧 😧 😧 😧 🐨 🕲 🐨 🐨 🐨 🐨 🐨 🐨 🐨 🐨 🐨 🐨 🐨 🐨 🐨 |  |  |  |  |
|----------------------------------------------------------------------------------------------------|-------------------------------------------------------------------|--|--|--|--|
| Les 4 éléments suivants peuvent être optimisés.<br>Optimiser le système peut améliorer votre réseau, la vitesse de Windows et stabiliser votre système.                                                                                                    | Optimiser 1                                                       |  |  |  |  |
| <ul> <li>Accélération du Démarrage/Arrêt</li> <li>Réduit le temps de latence de la fermeture des applications, pour améliorer le processus d'arrêt. Optimisé</li> <li>Désactive la purge du fichier d'échange de Windows, pour accélérer l'arrêt du PC. Optimisé</li> <li>Stabilité du Système</li> <li>Désactiver le réamorçage automatique quand le système se plante. Optimisé</li> </ul>                                                                                                    | Une fois l'optimisation<br>réalisée le bouton<br>devient gris     |  |  |  |  |
| <ul> <li>Désactiver la modification du registre à distance. Optimisé</li> <li>Définit les composants de l'Explorateur pour une exécution dans des processus séparés, évitant ainsi des conflits système. Optimisé</li> <li>Redémarre automatiquement l'Explorateur en cas d'arrêt intempestif, pour éviter la disparition du bureau. Optimisé</li> <li>Ferme les processus figés, pour éviter le plantage du système. Optimisé</li> <li>Accélération du Système</li> <li>Supprimer le mot "raccourd" des icônes de raccourci. Non optimisé</li> <li>Optimiser Windows Explorateur pour qu'il puisse redémarrer automatiquement après une exception afin d'éviter la non-réponse du système. Optimisé</li> <li>Optimiser les effets visuels du menu et de la liste pour améliorer la vitesse de fonctionnement du système. Optimisé</li> </ul> |                                                                   |  |  |  |  |
| Recommandé     Tout faire     Rien faire                                                                                                    | <ul> <li>Défaut Système</li> </ul>                                |  |  |  |  |

## Phase 3 : Défragmentation du registre

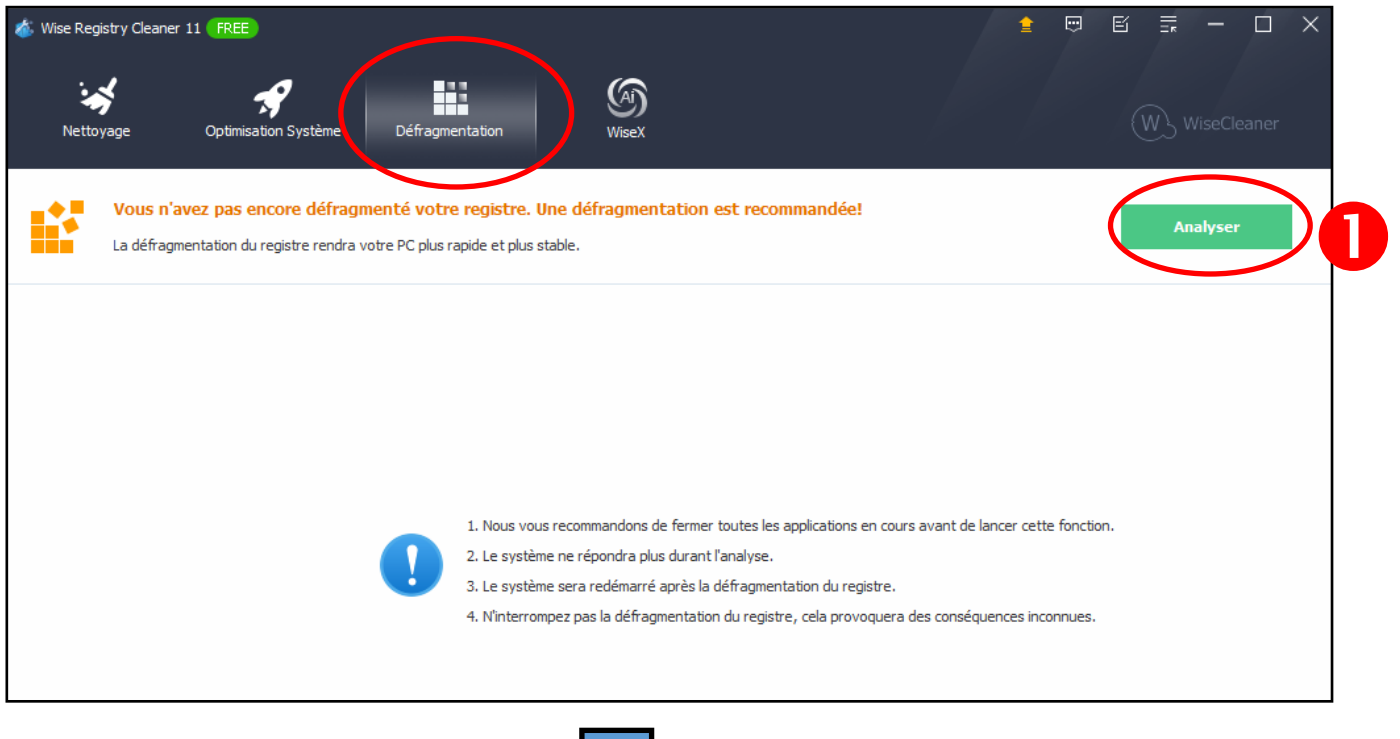

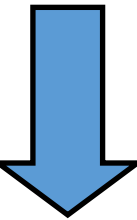

| Wise Registry Cleaner 11 FREE Nettoyage Optimisation Système La taille de votre registre pe Une défragmentation immédiate du | Défragmentation<br>Wisex<br>aut être réduite de 6,99%. |                 | E I I I I X W WiseCleaner Défragmenter |
|----------------------------------------------------------------------------------------------------|--------------------------------------------------------|-----------------|----------------------------------------|
| Nom de la ruche                                                                                                    | Taille actuelle                                        | Nouvelle taille | Taux de fragmentation                  |
| REGISTRY MACHINE SOFTWARE                                                                                                    | 125,25 MB                                              | 114,50 MB       | 8,58%                                  |
| REGISTRY USER \. DEFAULT                                                                                                    | 2,00 MB                                                | 1,86 MB         | 7,03%                                  |
| REGISTRY MACHINE SAM                                                                                                    | 128,00 KB                                              | 80,00 KB        | 37,50%                                 |
| REGISTRY USER \S-1-5-20                                                                                                    | 512,00 KB                                              | 304,00 KB       | 40,63%                                 |
| REGISTRY USER S-1-5-19                                                                                                    | 256,00 KB                                              | 240,00 KB       | 6,25%                                  |
| \REGISTRY\USER\S-1-5-21-959408946-419181                                                                                     | 20,75 MB                                               | 20,63 MB        | 0,56%                                  |
| \REGISTRY\USER\S-1-5-21-959408946-419181                                                                                     | 15,00 MB                                               | 14,81 MB        | 1,28%                                  |
| REGISTRY MACHINE BCD0000000                                                                                                  | 40,00 KB                                               | 40,00 KB        | 0,00%                                  |
| Total                                                                                                    | 163,91 MB                                              | 152,45 MB       | 6,99%                                  |

Dès le bouton Défragmenté cliqué un message signale que l'ordinateur va être redémarré.